## Jak používat UTCacheExtractor

Na začátku bych rád upozornil, že soubory stažené ze serveru se ukládají do adresáře UT2004, do složky "Cache". Bohužel tam nevydrží na věky a jsou po určitém čase automaticky promazány. Abychom nemuseli stále tahat některé soubory z herních serverů , tak na to slouží právě program UTCacheExtractor. Jeho používání si popíšeme dále.

Pokud máte již stažený UTCacheExtractor (dále již jen UTCE), poklepejte na exe soubor.

| Confirm |                                                                                                    |
|---------|----------------------------------------------------------------------------------------------------|
| 2       | Found UT2004 in D:\Media\Gamesy\UT2004. Choose "Yes" to use this directory, or "No" to keep looking? |
|         |                                                                                                    |

Vyjede vám tato hláška o adresáři nainstalovaného UT2004. Pokud je správný klikněte na "Yes", pokud chcete zadat adresář ručně "No".

| 🐠 UT2004/UT2003/UT Cache Extractor                                                                                                    | _ 🗆 🔀                    |
|----------------------------------------------------------------------------------------------------|--------------------------|
| File Cache Options Help                                                                                                    |                          |
| Cache Maps   Textures   Sounds   Music   StaticMeshes   Animations                                                                                                    | UT 2004 (default) 💌      |
| 09.02.09 10:36:34 - DM-Campgrounds2004-G1E.ut2<br>09.02.09 10:37:28 - DM-FFM-Constructor-2006.ut2<br>* <file missing=""> * - DM-UPH-Hexed.ut2<br/><br/>09.02.09 10:52:12 - JackMeshes.usx<br/>09.02.09 10:52:12 - JackSkins.utx<br/>09.02.09 10:54:40 - AntiTCC2009r5.u<br/>09.02.09 10:54:40 - 3SPNv3141.u<br/><br/>09.02.09 11:27:04 - DM-UPH-Hexed.ut2</file> | Image: Check For Updates |

V okně programu se vám posléze zobrazí soubory obsažené ve složce "Cache" v adresáři UT2004. Klepnutím na tlačítko "Validate" vám program zkontroluje soubory a vadné položky vymaže. Všimněte si řádku kde je napsáno <File Missing>

| Confirm |                                                                                                    |
|---------|----------------------------------------------------------------------------------------------------|
| 2       | This function will remove any invalid items in the UT cache. Cache items are auto-downloaded as needed, so the worst that should happen is you may have to redownload certain files. Ok to continue? |

Vyjede vám potvrzovací tabulka "Confirm" kde jen kliknete na "OK" a obsah se posléze opraví (pokud obsahuje vadné položky) a nebo zůstane zachován.

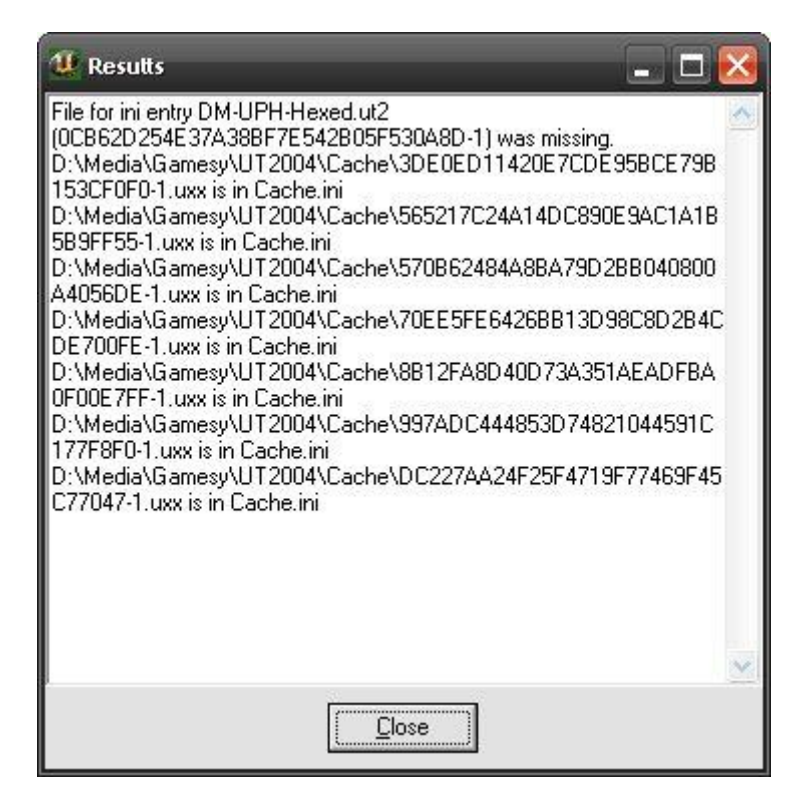

A pak ještě výsledková tabulka "Results" kde jen kliknete na "Close".

| 🥨 UT2004/UT2003/UT Cache Extractor                                                                                                    | _ 🗆 🔀                 |
|----------------------------------------------------------------------------------------------------|-----------------------|
| File Cache Options Help                                                                                                    |                       |
| Cache Maps   Textures   Sounds   Music   StaticMeshes   Animations   U                                                                                         | T2004 (default) 💌     |
| 09.02.09 10:36:34 - DM-Campgrounds2004-G1E.ut2<br>09.02.09 10:37:28 - DM-FFM-Constructor-2006.ut2                                                              | J                     |
| 09.02.09 10:52:12 - JackMeshes.usx<br>09.02.09 10:52:12 - JackSkins.utx<br>09.02.09 10:54:40 - AntiTCC2009r5.u<br>09.02.09 10:54:40 - 3SPNv3141.u              | ✓ <u>E</u> xtract     |
| 09.02.09 11:27:04 - DM-UPH-Hexed.ut2                                                                                                    | A Validate            |
|                                                                                                    | X Delete              |
|                                                                                                    | Check For Updates     |
| elected item will extract to: D:\Media\Gamesy\UT2004\Maps\DM-Campgrounds2004<br>Eache List refreshed 09.02.2009 12:52:37 pm - (D:\Media\Gamesy\UT2004\Cache\Ca | -G1E.ut2<br>ache.ini) |

Obsah hlavního okna se pak změní. Nyní už jen stačí označovat jednotlivé položky a kliknutím na tlačítko "Extract" vyextrahujete soubor-y do adresáře UT2004. Také si všimněte přípony souborů. Až narazíte na soubory s příponou "u" vyskočí vám tato hláška, viz níže.

| Confirm     |                           |                       |                               |                   |                     |                                  |
|-------------|---------------------------|-----------------------|-------------------------------|-------------------|---------------------|----------------------------------|
| <b>?</b> E: | ktracting .u files can re | sult in 'Version Misr | natch'' error o<br><u>N</u> o | n some servers. A | vre you sure you wa | nt to extract AntiTCC2009r5.u''? |
|             |                           | Yes                   | <u>N</u> o                    | No to All         | Yes to <u>A</u> ll  |                                  |

Bez obav klikněte na "Yes". Pak může nastat další problém a to ten, že soubor, který chcete vyextrahovat už dávno v UT-čku máte. Pak vám vyskočí toto upozornění.

| Error |                                                                                     |
|-------|-------------------------------------------------------------------------------------|
| 8     | Could not extract "D:\Media\Gamesy\UT2004\System\3SPNv3141.u". File Already exists. |
|       | ( <u> </u>                                                                          |

Dáte "OK" a duplicitní soubor v hlavním okně programu UTCE označte a kliknutím na tlačítko "Delete" smažte.

Pokud už vám žádný soubor k extrakci nezbyl, stačí program ukončit . A to je vše přátelé :)

Hodně úspěchů vám přeje fR33«JuRas